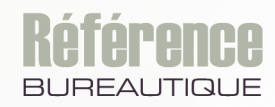

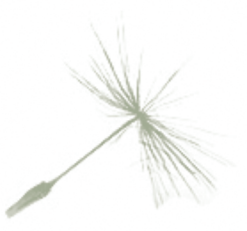

# Microsoft® ACCESS versions 2019 et Office 365

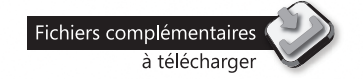

Maîtrisez toutes les fonctions du logiciel

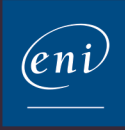

## Environnement

#### **:** Généralités

| $\triangle$ | Lancer Microsoft Access 2019       |      |
|-------------|------------------------------------|------|
|             | Quitter Microsoft Access 2019      | . 12 |
|             | Utiliser/gérer le ruban            | . 12 |
|             | Le volet de navigation             | . 14 |
|             | Annuler/rétablir les manipulations | . 16 |
|             | Utiliser l'Aide intuitive          | . 18 |

## Gestion des bases de données

#### **∃** Bases de données

#### **:** Objets de base de données

| Les objets d'une base de données Access                           |
|-------------------------------------------------------------------|
| Modifier l'affichage/l'ordre des objets 52                        |
| Rechercher un objet                                               |
| Gérer les objets                                                  |
| Gérer les catégories et les groupes personnalisés                 |
| Utiliser les thèmes                                               |
| Créer un raccourci vers un objet 68                               |
| Afficher les caractéristiques d'un objet 69                       |
| Afficher des informations sur les dépendances entre les objets 70 |
| Enregistrer un objet au format PDF ou XPS                         |

## Tables

#### **Structure d'une table**

| Créer une table de base de données                           | . 77 |
|--------------------------------------------------------------|------|
| Modifier la structure d'une table en mode Feuille de données | . 81 |
| Modifier la structure d'une table en mode Création           | . 88 |
| Modifier les propriétés des champs                           | . 91 |
| Créer une liste de choix                                     | 100  |
| Modifier les valeurs d'une liste de choix multiples          |      |
| basée sur une liste de données fixes                         | 106  |
| Indexer une table                                            | 108  |
| Définir une clé primaire                                     | 110  |

## $\boxdot$ Relations entre les tables

| Établir une relation entre deux tables       | . 112 |
|----------------------------------------------|-------|
| Gérer les relations de la base de données    | . 116 |
| Afficher/modifier des données liées          |       |
| dans une sous-feuille de données             | . 117 |
| Imprimer les relations de la base de données | . 118 |

## **Gestion des données**

#### **Enregistrements**

| Saisir des enregistrements dans la feuille de données | 21 |
|-------------------------------------------------------|----|
| Gérer la feuille de données                           | 22 |
| Saisir des enregistrements à l'aide d'un formulaire   | 27 |
| Saisir différents types de données12                  | 29 |
| Exploiter la correction automatique13                 | 30 |
| Accéder aux enregistrements13                         | 32 |
| Supprimer des enregistrements                         | 35 |
| Trier rapidement les enregistrements                  | 37 |
| Filtrer les enregistrements                           | 37 |
| Ajouter/masquer une ligne de totaux                   |    |
| dans une feuille de données                           | 46 |

#### **Données**

| Modifier la valeur d'un champ                                 | 149 |
|---------------------------------------------------------------|-----|
| Copier/déplacer des données à l'aide du Presse-Papiers Office | 149 |
| Insérer un lien hypertexte                                    | 151 |
| Vérifier l'orthographe des textes                             | 156 |
| Rechercher une donnée dans les enregistrements                | 157 |
| Remplacer une donnée                                          | 160 |

#### **:** Impression des données

| Utiliser l'aperçu avant impression                   | 162 |
|------------------------------------------------------|-----|
| Modifier les marges et l'orientation de l'impression | 163 |
| Imprimer un objet                                    | 165 |

## Création de formulaires et d'états

#### **:** Création d'un formulaire

| Créer un formulaire instantané                          | 167 |
|---------------------------------------------------------|-----|
| Créer un formulaire à l'aide de l'Assistant             | 169 |
| Créer un formulaire de navigation                       | 172 |
| Afficher un formulaire en mode Création                 | 175 |
| Ordonner l'accès aux champs du formulaire               | 177 |
| Modifier les propriétés d'un formulaire                 | 179 |
| Accéder à la requête source du formulaire               | 181 |
| Créer un formulaire contenant un sous-formulaire        | 182 |
| Gérer les sous-formulaires                              | 190 |
| Insérer des champs provenant de plusieurs tables        | 192 |
| Interdire l'accès à un champ et sa modification         | 192 |
| Définir un masque de saisie                             | 193 |
| Créer un graphique représentant les données d'une table | 196 |
| Insérer un graphique lié dans un formulaire             | 200 |
|                                                         |     |

#### ∃ Création d'un état

| Créer un état à l'aide de l'Assistant                   | 204 |
|---------------------------------------------------------|-----|
| Afficher l'état en mode Création                        | 207 |
| Modifier l'ordre de tri associé à un état               | 209 |
| Insérer des sous-états indépendants de l'état principal | 211 |
| Insérer des sous-états liés à l'état principal          | 212 |
| Créer un état pour l'impression d'étiquettes            | 214 |
| Modifier la mise en page des étiquettes                 | 217 |

#### ∃ Impression d'un état

| Introduction                                      | . 218 |
|---------------------------------------------------|-------|
| Imprimer un état pour certains enregistrements    | . 218 |
| Définir le regroupement des enregistrements       | . 220 |
| Imprimer chaque groupe sur une page               | . 223 |
| Éviter d'imprimer l'en-tête et/ou le pied de page | . 223 |
| Éviter d'imprimer les doublons                    | . 224 |

## **Mode Création**

#### **:** Contrôles dépendants

| Insérer une zone de texte                                      | . 225 |
|----------------------------------------------------------------|-------|
| Insérer un champ sous forme de case à cocher,                  |       |
| de case d'option ou de bouton bascule                          | . 227 |
| Créer une liste de données fixes                               | . 229 |
| Créer une liste contenant des données issues d'une autre table | . 231 |
| Insérer un groupe d'options dans un formulaire                 | . 236 |
| Modifier le type de contrôle d'un champ                        | . 238 |
| Insérer un objet                                               | . 239 |

## **:** Contrôles indépendants

| Créer une étiquette de texte     | . 243 |
|----------------------------------|-------|
| Tracer un rectangle ou une ligne | . 244 |
| Les pages à onglet               | . 245 |
| Insérer un saut de page          | . 248 |
| Insérer une image                | . 249 |
| Insérer une image d'arrière-plan | . 250 |

## **:** Contrôles calculés

| Créer un contrôle calculé                             | 252 |
|-------------------------------------------------------|-----|
| Effectuer un calcul selon une condition               | 255 |
| Utiliser le Générateur d'expression                   | 256 |
| Insérer un calcul statistique dans un état/formulaire | 259 |

#### ∃ Gestion des contrôles

| Appliquer/supprimer une disposition tabulaire ou empilée    | 261 |
|-------------------------------------------------------------|-----|
| Sélectionner les contrôles 2                                | 265 |
| Copier/déplacer des contrôles                               | 267 |
| Supprimer des contrôles 2                                   | 269 |
| Modifier les dimensions d'un contrôle                       | 270 |
| Adapter la hauteur d'un contrôle à l'impression             | 271 |
| Modifier l'ancrage d'un contrôle                            | 272 |
| Dimensionner les contrôles les uns par rapport aux autres 2 | 275 |
| Aligner les contrôles les uns par rapport aux autres        | 275 |
| Uniformiser l'espace entre chaque contrôle                  | 276 |
| Afficher un contrôle à l'avant/à l'arrière-plan             | 277 |
| Grouper/dissocier des contrôles                             | 277 |
| Modifier la présentation du texte d'un contrôle             | 278 |
| Modifier les marges d'un contrôle 2                         | 280 |
| Modifier la présentation des contrôles                      | 281 |
| Copier la présentation d'un contrôle sur un autre           | 282 |
| Modifier le format des valeurs d'un contrôle                | 282 |
| Modifier la présentation des pages d'un contrôle Onglet 2   | 283 |
| Créer un format personnalisé 2                              | 285 |
| Éviter d'afficher un contrôle à l'écran/l'impression        | 288 |
| Modifier les caractéristiques par défaut des contrôles 2    | 289 |
| Créer des formats conditionnels 2                           | 289 |
| Vérifier les erreurs dans un formulaire ou un état          | 293 |

#### **:** Sections

| Afficher/cacher les sections      | 297 |
|-----------------------------------|-----|
| Modifier la hauteur d'une section | 297 |

## Requêtes

#### **:** Requêtes Sélection

| Créer une requête monotable                          |
|------------------------------------------------------|
| Créer une requête multitable                         |
| Définir les propriétés d'une requête                 |
| Gérer la grille des requêtes                         |
| Exécuter une requête                                 |
| Définir les critères de la requête                   |
| Créer une requête sélection paramétrée               |
| Modifier la jointure dans une requête multitable     |
| Créer une requête d'analyse croisée                  |
| Créer une requête de non-correspondance              |
| Créer une requête permettant de trouver les doublons |

#### **:** Calculs dans les requêtes

| Insérer un champ calculé dans une requête         | 328 |
|---------------------------------------------------|-----|
| Effectuer un calcul statistique sans regroupement | 328 |
| Effectuer un calcul statistique avec regroupement | 330 |

#### **E** Requêtes Action

| Supprimer des enregistrements à l'aide d'une requête           | 333 |
|----------------------------------------------------------------|-----|
| Créer une table à l'aide d'une requête                         | 334 |
| Ajouter des enregistrements à une table à l'aide d'une requête | 335 |
| Mettre à jour certains enregistrements à l'aide d'une requête  | 337 |

## **Fonctions avancées**

#### **:** Copie/importation/exportation

| Copier une table ou une requête Access dans Excel ou Word    |     |
|--------------------------------------------------------------|-----|
| en établissant une liaison                                   | 339 |
| Exporter un objet vers une base de données Access            | 339 |
| Exporter un objet vers Word, Excel ou un document HTML       | 342 |
| Exporter un objet vers un fichier texte                      | 345 |
| Attacher des données à un document de publipostage Word      | 347 |
| Importer ou attacher des données issues d'un document texte, |     |
| Excel ou HTML                                                | 350 |

| Importer ou attacher des données issues des contacts Outlook     | 354 |
|------------------------------------------------------------------|-----|
| Importer ou attacher les données issues                          |     |
| d'une autre base de données Access                               | 357 |
| Exporter des informations de sources de données liées vers Excel | 359 |
| Exécuter une opération d'exportation ou d'importation            | 361 |

#### **E** Macro-commandes

| Créer une macro                                        | 363 |
|--------------------------------------------------------|-----|
| Créer un groupe d'actions                              | 368 |
| Exécuter une macro autonome                            | 369 |
| Exécuter une macro à l'ouverture d'une base de données | 370 |
| Créer des sous-macros                                  | 370 |
| Associer une macro à un formulaire/un état/un contrôle | 372 |
| Modifier une macro                                     | 372 |
| Exécuter des actions en fonction de conditions         | 373 |
| Faire référence à un champ/une propriété               | 375 |
| Action d'exécuter une autre macro                      | 376 |
| Associer un raccourci-clavier à une macro              | 377 |
| Définir la valeur des propriétés dans une macro        | 378 |

#### **:** Personnaliser l'interface Access

| Personnaliser la barre d'outils Accès rapide | 380 |
|----------------------------------------------|-----|
| Personnaliser le ruban                       | 383 |

| Index . |  |  |  |  |  |  |  |  |  |  |  |  |  |  | • |  |  |  |  |  |  |  |  |  |  |  |  |  |  |  |  |  |  |  |  |  |  |  |  |  |  | 38 | 89 | 9 |
|---------|--|--|--|--|--|--|--|--|--|--|--|--|--|--|---|--|--|--|--|--|--|--|--|--|--|--|--|--|--|--|--|--|--|--|--|--|--|--|--|--|--|----|----|---|
|---------|--|--|--|--|--|--|--|--|--|--|--|--|--|--|---|--|--|--|--|--|--|--|--|--|--|--|--|--|--|--|--|--|--|--|--|--|--|--|--|--|--|----|----|---|

## Saisir des enregistrements dans la feuille de données

- ∃ Dans le volet de navigation, réalisez un double clic sur le nom de la table ou de la requête à laquelle des enregistrements doivent être ajoutés.
- Cliquez sur le bouton <sup>▶■</sup> visible dans la partie inférieure gauche de la fenêtre de l'objet pour créer un nouvel enregistrement.

Vous pouvez aussi cliquer sur le bouton **Nouveau** visible dans le groupe **Enregistrements** de l'onglet **Accueil**.

∃ Pour chaque champ de l'enregistrement, saisissez la donnée souhaitée ou sélection-

nez-la à l'aide de la liste de choix ou du sélecteur de dates <sup>IIII</sup> si les données sont de type **Date/Heure**.

Dans le cas de données de type **Pièce jointe**, faites un double clic sur le trombone puis pour ajouter le ou les fichiers joints, cliquez sur le bouton **Ajouter**. Sélectionnez ensuite le ou les fichiers concernés puis cliquez sur le bouton **Ouvrir**.

Le ou les fichiers joints sont désormais visibles dans la boîte de dialogue **Pièces** jointes.

| Piè           | ces jointes                             | ×                         |
|---------------|-----------------------------------------|---------------------------|
| Pi <u>è</u> c | es jointes (double-cliquez pour ouvrir) |                           |
| U             | Contacts.accdb                          | <u>A</u> jouter           |
| U             | Liste des commandes.xlsx                | Supprimer                 |
|               |                                         | <u>O</u> uvrir            |
|               |                                         | Enregistrer sous          |
|               |                                         | Enregis <u>t</u> rer tout |
|               |                                         |                           |
|               | C                                       | K Annuler                 |

Le bouton **Supprimer** ou la touche *Suppri permet de supprimer le fichier sélectionné*.

Cliquez sur le bouton OK de la boîte de dialogue Pièces jointes.

 Pour accéder au champ ou à l'enregistrement suivant, appuyez sur la touche 
 □ ou la touche

Vous devez respecter le type de données autorisé pour le champ ainsi que sa longueur.

Dans une feuille de données, les symboles visibles à gauche de la première colonne

sont appelés sélecteurs d'enregistrement : le crayon <sup>19</sup> indique que l'enregistrement pointé est en cours de modification et que ces modifications ne sont pas encore

enregistrées sur le disque ; l'étoile 米 symbolise un nouvel enregistrement.

- Saisissez ainsi le contenu de chaque champ de l'enregistrement. Si vous appuyez sur la touche Echap, vous effacez le contenu du dernier champ saisi pour l'enregistrement en cours. Si vous appuyez une seconde fois sur la touche Echap, vous effacez le contenu de tous les champs saisis pour l'enregistrement en cours.
- ∃ Utilisez les raccourcis suivants pour insérer des contenus de champ particuliers :

| Ctrl            | Pour insérer l'heure actuelle.                                           |
|-----------------|--------------------------------------------------------------------------|
| Ctrl Alt Espace | Pour insérer la valeur proposée par défaut pour ce champ.                |
| Ctrl            | Pour insérer la valeur du même champ de l'enregistrement précé-<br>dent. |
| Ctrl 🖵          | Pour forcer le retour à la ligne.                                        |

La disparition du crayon comme sélecteur d'enregistrement indique que les données ont été enregistrées sur le disque : il ne sera pas nécessaire d'effectuer une manipulation quelconque pour les enregistrer !

 $\exists$  Si besoin, fermez la feuille de données en cliquant sur le bouton  $|\mathbf{x}|$  de sa fenêtre.

### Gérer la feuille de données

Sélectionner les lignes ou les colonnes dans une feuille de données

- ∃ Affichez la table ou la requête concernée en mode **Feuille de données**
- Pour sélectionner une ligne ou une colonne, cliquez sur le sélecteur de ligne ou sur le sélecteur de champ (le titre de la colonne).

:=

- E Pour sélectionner un groupe de lignes ou de colonnes, cliquez de façon à sélectionner la première ligne ou colonne puis faites glisser la souris pour étendre la sélection.
- Pour sélectionner toutes les lignes ou toutes les colonnes, cliquez dans la case située dans l'angle supérieur gauche de la feuille de données.

Les lignes ou colonnes sélectionnées apparaissent de couleur différente ; la sélection est encadrée d'une bordure rose.

## Enregistrements

==

🛞 Pour annuler la sélection, cliquez n'importe où dans la feuille de données.

L'option Sélectionner associée à l'outil Sélectionner (onglet Accueil - groupe Rechercher) permet de sélectionner l'enregistrement actif tandis que l'option Sélectionner tout sélectionne tous les enregistrements de la feuille de données.

#### Modifier la largeur des colonnes/hauteur des lignes

- E Affichez la table ou la requête concernée en mode Feuille de données
- El Si plusieurs colonnes sont concernées, sélectionnez-les ; si seule une colonne est concernée, il n'est pas nécessaire de la sélectionner.

Concernant les lignes, aucune sélection n'est nécessaire car il n'est pas possible d'avoir des hauteurs de lignes différentes dans une feuille de données. En effet, le fait de modifier la hauteur d'une ligne (ou de plusieurs lignes dans le cas d'une sélection) modifie automatiquement la hauteur de toutes les lignes de la feuille de données.

- E Pointez le trait vertical situé à droite de l'une des colonnes concernées ou le trait horizontal situé au-dessous d'une ligne quelconque de la feuille de données.
- El Cliquez puis faites glisser la souris en fonction de la largeur ou de la hauteur souhaitée.
- E Relâchez le bouton de la souris lorsque la largeur de colonne ou la hauteur de ligne vous convient.
- Pour modifier précisément la largeur des colonnes ou la hauteur des lignes, vous pouvez également, après avoir sélectionné les colonnes concernées (il n'est pas nécessaire de sélectionner les lignes), cliquer sur le bouton Plus du groupe Enregistrements (onglet Accueil) puis sur l'option Largeur de champ ou Hauteur de ligne.
- Pour modifier la largeur des colonnes par défaut, cliquez sur l'onglet Fichier, sur Options puis sélectionnez la catégorie Feuille de données. Spécifiez une largeur par défaut dans la zone de saisie Largeur de colonne par défaut puis cliquez sur le bouton OK.
- Pour adapter automatiquement la largeur de la colonne à l'entrée visible la plus longue, pointez le trait vertical situé à droite de la colonne puis faites un double clic dessus.

#### Figer des colonnes

Les colonnes figées restent affichées à l'écran lorsque vous faites défiler le contenu de la fenêtre.

- E Affichez la table ou la requête concernée en mode Feuille de données
- ∃ Sélectionnez la ou les colonnes à figer.
- Dans l'onglet Accueil, cliquez sur le bouton Plus du groupe Enregistrements puis cliquez sur l'option Figer les champs.

Vous pouvez également faire un clic droit sur un des en-têtes de colonnes sélectionnées puis cliquer sur l'option **Figer les champs**.

- E Pour annuler cette disposition, cliquez sur le bouton **Plus** du groupe **Enregistrements** puis cliquez sur l'option **Libérer tous les champs**.
- Les colonnes figées sont répétées sur chaque page imprimée si la largeur de l'impression dépasse la largeur physique du papier.

#### Cacher/afficher certaines colonnes

- E Affichez la table ou la requête concernée en mode Feuille de données
- ∃ Dans l'onglet Accueil, cliquez sur le bouton Plus du groupe Enregistrements puis cliquez sur l'option Afficher les champs.

*Vous pouvez également faire un clic droit sur l'en-tête d'une colonne puis cliquer sur l'option Afficher les champs.* 

Les noms des colonnes visibles dans la feuille de données sont précédés d'une coche.

- E Cochez les cases associées aux colonnes que vous souhaitez afficher et décochez celles associées aux colonnes que vous souhaitez masquer.
- E Cliquez sur le bouton **Fermer** de la boîte de dialogue **Afficher les colonnes**.
- Pour cacher une ou plusieurs colonnes, vous pouvez aussi les sélectionner, cliquer sur le bouton Plus du groupe Enregistrements (onglet Accueil) puis sur l'option Masquer les champs.

#### Déplacer une colonne

- E Affichez la table ou la requête concernée en mode Feuille de données
- E Sélectionnez la ou les colonnes concernées.
- Cliquez sur le sélecteur de champ d'une des colonnes sélectionnées puis faites glisser la souris de façon à positionner le trait vertical épais à la nouvelle position des colonnes.

 $\exists$  Lorsque la position vous convient, relâchez le bouton de la souris.

Modifier la présentation de la feuille de données

Il s'agit ici de modifier la présentation des cellules, du quadrillage et des bordures de la feuille de données de l'objet actif.

- E Affichez la table ou la requête concernée en mode Feuille de données
- Dans l'onglet Accueil, cliquez sur le bouton visible en bas à droite du groupe Mise en forme du texte pour ouvrir la boîte de dialogue Mise en forme de la feuille de données.

| Mise en forme de la feuille de o                                                                | données                                                           | ? ×               |
|-------------------------------------------------------------------------------------------------|-------------------------------------------------------------------|-------------------|
| Apparence de la cellule<br>A <u>deux dimensions</u><br>3D <u>r</u> elâché<br>3D <u>e</u> nfoncé | Afficher le quadrillage<br><u>H</u> orizontal<br><u>V</u> ertical | OK<br>Annuler     |
| Zouleur d'arrière-plan : Autre d                                                                | couleur d'arrière-plan : Coul                                     | eur du quadrillag |
| <u>S</u> tyles de bordure et de ligne<br>Bordure de feuille de donnée                           | s V Plein                                                         | ~                 |
| Sens                                                                                            | O De droite à gaux                                                | he                |

← Pour modifier l'apparence de la cellule, activez une des options de l'encadré Apparence de la cellule : À deux dimensions, 3D relâché ou 3D enfoncé.

Un aperçu de l'option choisie est visible dans l'encadré **Exemple**.

Choisissez d'afficher le quadrillage horizontal et/ou vertical en cochant les options Horizontal et/ou Vertical de l'encadré Afficher le quadrillage.

Ces options sont disponibles uniquement si l'option À deux dimensions est active.

Les options de quadrillage peuvent également être modifiées à l'aide de l'outil

Quadrillage visible dans le groupe Mise en forme du texte de l'onglet Accueil.

E Sélectionnez les couleurs d'arrière-plan à l'aide des listes **Couleur d'arrière-plan** et **Autre couleur d'arrière-plan**.

Les couleurs d'arrière-plan peuvent également être modifiées à l'aide des outils

**Couleur d'arrière-plan** et Autre couleur de ligne visibles dans le groupe Mise en forme du texte de l'onglet Accueil.

- Pour modifier le style de ligne du quadrillage horizontal, ouvrez la première liste de l'encadré Styles de bordure et de ligne puis choisissez l'option Soulignement de l'en-tête de colonne. Ouvrez ensuite la seconde liste puis cliquez sur le style de ligne souhaité.

Pour modifier les bordures gauche et droite de la feuille de données, sélectionnez l'option **Bordure de feuille de données** dans la première liste de l'encadré **Styles de bordure et de ligne** puis sélectionnez le style de bordure souhaité dans la seconde liste.

1 Inversez éventuellement le sens des colonnes en activant l'option **De droite à gauche** de l'encadré **Sens**.

L'encadré **Exemple** affiche un aperçu des options choisies au fur et à mesure que vous les définissez.

- ∃ Cliquez sur le bouton OK.
- Pour modifier la police du texte visible dans la feuille de donnée, utilisez les outils du groupe Mise en forme du texte visible dans l'onglet Accueil. Il n'est pas nécessaire de sélectionner le texte concerné par le changement de police car les options choisies s'appliquent automatiquement à tout le texte de la feuille de données.
- Pour modifier la présentation et la police par défaut de la feuille de données, cliquez sur l'onglet Fichier puis sur Options. Modifiez les options visibles dans la catégorie Feuille de données puis cliquez sur le bouton OK. Ainsi, la nouvelle police et la nouvelle présentation seront appliquées au mode Feuille de données de tous les nouveaux objets créés.